## Autentificarea în cont

## Precondiții: 1. Utilizator înregistrat

Pentru autentificarea în cont, utilizatorul urmărește pașii urmîtori:

1. Utilizatorul accesează link-ul "Contul meu" din meniul sus de navigare și apasă pe butonul "Autentificare"

| Alexei Sciusev 81/1, ChişinăuLuni - Vineri, 9:00 am - 5:00 pm |                                                                                                    |                      | Adauga Magazin 🔒         |
|---------------------------------------------------------------|----------------------------------------------------------------------------------------------------|----------------------|--------------------------|
| SELIZ                                                         | Caută produse o Q                                                                                                    |                      | Coll II Cosul meu Contul |
| 📃 🖂 Cata                                                      | og Promotii Magazine Branduri                                                                                                    |                      | 2 Autentificare          |
| 2. <b>Ca ur</b>                                               | mre se deschide pagina pe ta                                                                                                    | abul "Autentificare" |                          |
|                                                               | Autentificare Creează un cont                                                                                                    | nou Resetați parola  |                          |
|                                                               | Utilizând contul de                                                                                                    | Facebook             |                          |
|                                                               | Utilizând contul Google   sau   Nume utilizator   Introduceți numele utilizator Selia Marketplace   Magazin online Chișinău   Moldova.   Parola   Introduceți parola corespunzătoare numelui de utilizator. |                      |                          |
|                                                               |                                                                                                    |                      |                          |
|                                                               |                                                                                                    |                      |                          |
|                                                               |                                                                                                    |                      |                          |
|                                                               |                                                                                                    |                      |                          |
|                                                               |                                                                                                    |                      |                          |
|                                                               | Crează cont                                                                                                    | Autentificare        |                          |
|                                                               |                                                                                                    |                      |                          |
|                                                               |                                                                                                    |                      |                          |

Totodată, pagina conține taburile pentru "Crearea unui cont nou" și "Resetarea parolei".

3. Utilizatorul întroduce credețialele valide în câmpurile corespunzătoare de " Nume utilizator" și "Parola" și apasă pe butonul "Autentificare"

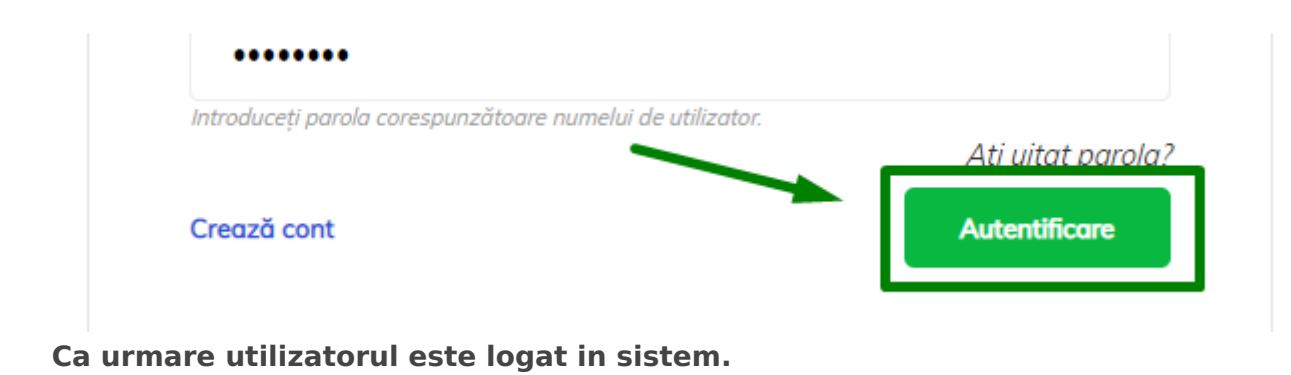

Revision #6 Created 4 November 2022 15:16:56 by Dmitri Updated 9 November 2022 15:56:20 by Dmitri